# Guía de Pago: Multas

Departamento Legal

Dirección de Obras y Construcciones

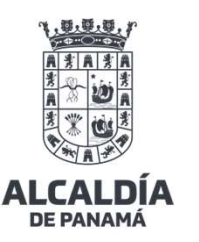

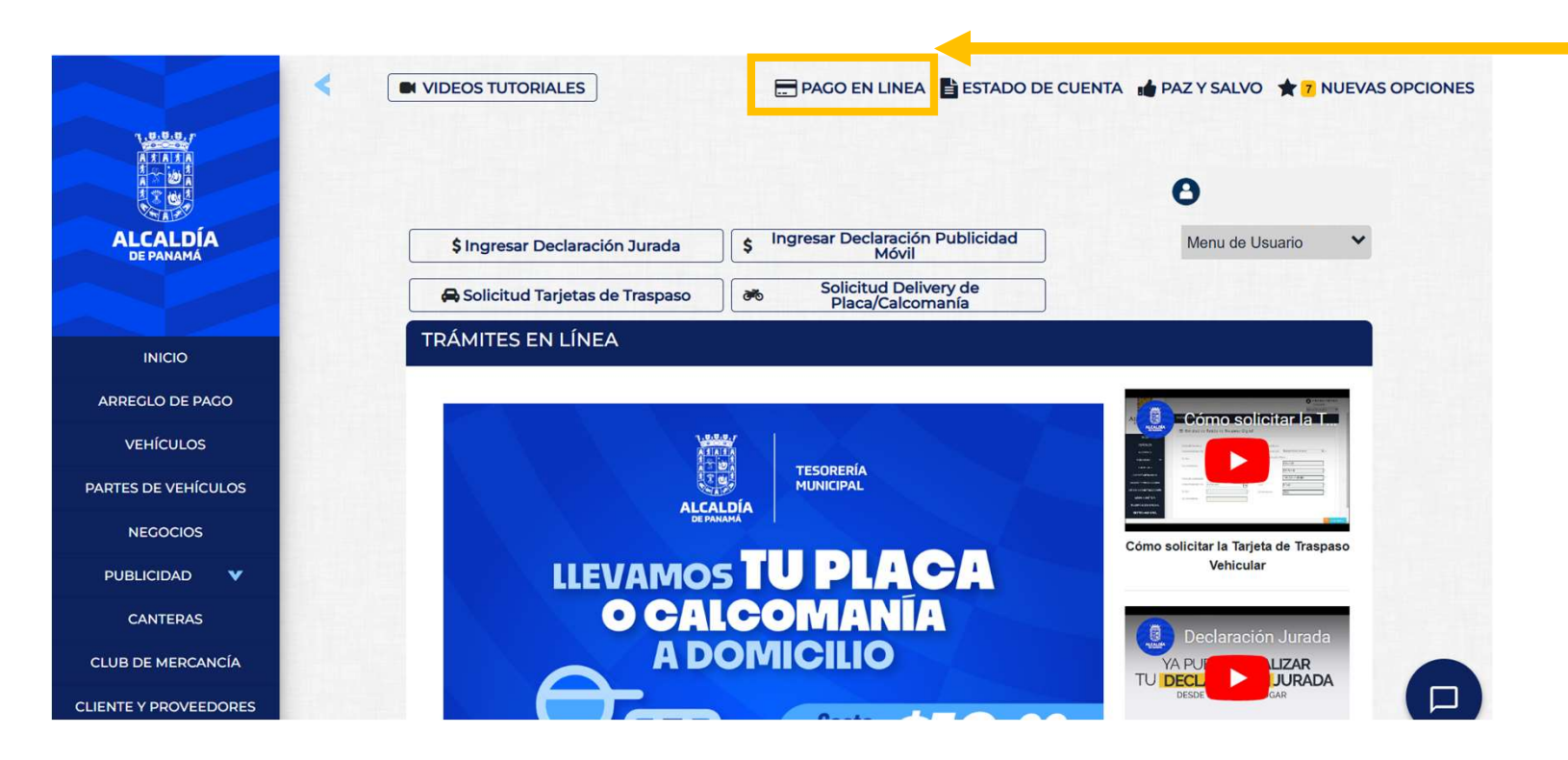

Ingresar la web de Alcaldía Digital https://municipio-pma.tustributos.com

Iniciar sesión con el No. de Contribuyente y contraseña.

Acceder a la opción "Pago En Línea".

De no contar con No. de Contribuyente puede escribir a **contribuyentedoyc@pty.gob.pa** 

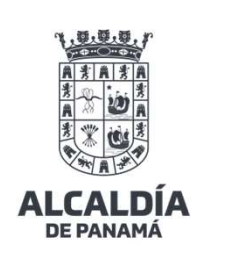

| Pagos En Línea        |                             |                        |                                                   |
|-----------------------|-----------------------------|------------------------|---------------------------------------------------|
| Seleccionar los parám | netros para buscar la deuda |                        | En la opción Objeto Imponible:                    |
| Objeto Imponible:     | Todos ✓                     | Ver historial de pagos | se coloca el RUC o la cédula                      |
| Producto:             | Todos ~                     |                        |                                                   |
| Buscar                |                             |                        | En la opción de Producto:<br>se coloca Ciudadanía |
|                       |                             |                        | Luego dar click en "Buscar".                      |
| Pagos En Línea        |                             |                        |                                                   |
| Seleccionar los parám | etros para buscar la deuda  |                        |                                                   |
| Objeto Imponible:     | 8-913-1838 ~                | Ver historial de pagos |                                                   |
| Producto:             | Ciudadania ~                |                        |                                                   |
| Buscar                |                             |                        |                                                   |

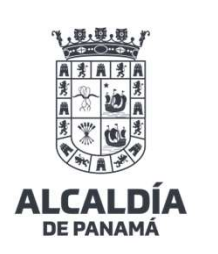

| Pago<br>Selec<br>Objo<br>Proc | os En Línea<br>ccionar los pa<br>eto Imponible:<br>ducto:<br>scar | arámetros para bus<br>8-913-1838<br>Ciudadania    | scar la deuc<br>3               | da                 |                          | <b>&gt;</b>                 | V            | er historial de        | pagne                     | Saldrá la obligación (multa) a pagar y<br>deberá hacer click en "Generar Factura".                                                                                                    |
|-------------------------------|-------------------------------------------------------------------|---------------------------------------------------|---------------------------------|--------------------|--------------------------|-----------------------------|--------------|------------------------|---------------------------|----------------------------------------------------------------------------------------------------|
| Sele                          | occionar las o<br>Objeto<br>Imponible<br>8-913-1838               | bligaciones que de<br><b>Concepto</b><br>MULTA DE | sea pagar<br>Impuesto<br>500.00 | y click a<br>Multa | a Genera<br>Interes<br>0 | r Factura<br>Sanciones<br>0 | Otros<br>0   | <b>Total</b><br>500.00 | Vencimiento<br>22/01/2025 | elecciona Atención X<br>Objeto Imp<br>Producto: Se ha generado la liquidación con el                                                                                                    |
| Ge                            | enerar Factura                                                    | INGENIERIA - 143                                  |                                 |                    |                          |                             |              |                        |                           | Buscar   por un monto de: \$ 500.00. Si deseas efectuar el pago en banca en línea, descarga la liquidación aquí: Cobjet Objet                                                                                                    |
| _U(                           | ego, de                                                           | eberá hac                                         | er clio                         | :k e               | n "P                     | agar d                      | : <b>on"</b> | 5, <del>5</del> ,7     | 1                         | Impo       nciones       Otros       Total       Vencimier         Ø       8-913       Realice su pago con tarjeta de crédito o débito aquí:       0       0       500.00       22/01/20         En PAGAR       Impo       Impo       Impo       Impo       Impo       Impo       Impo         Generar Factura       Impo       Impo </td |

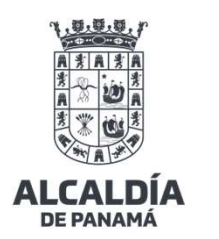

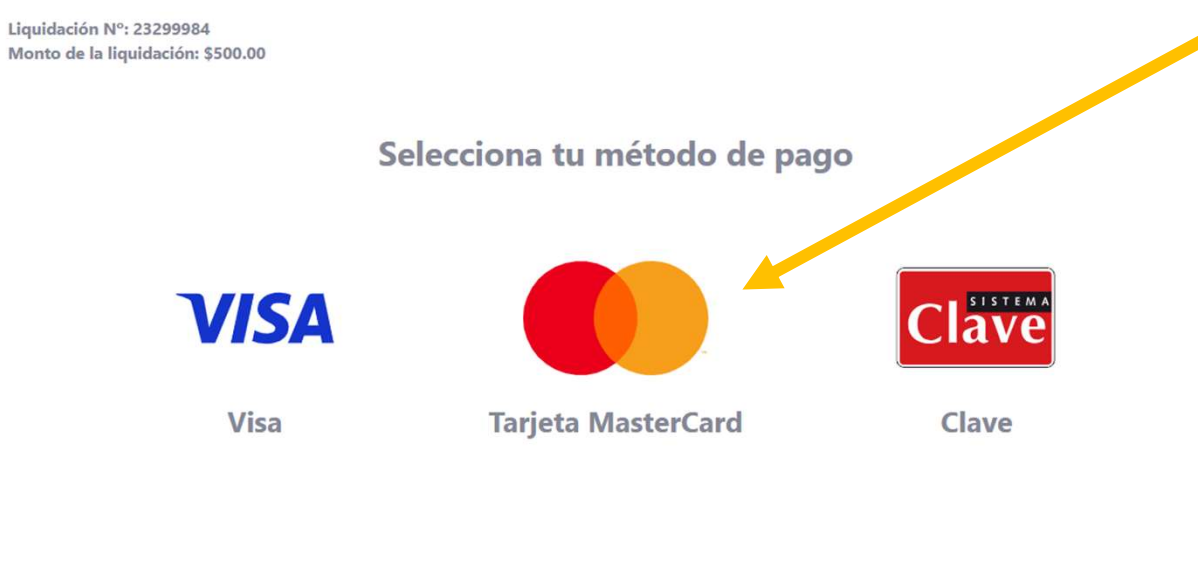

Llenar los datos de la tarjeta de crédito a utilizar y hacer click en "Continuar".

Saldrá un mensaje de que el pago fue realizado exitosamente y emitirá el comprobante de pago.

Enviar el comprobante de pago al correo legaldoyc@pty.pa para que sea incorporado a su expediente.

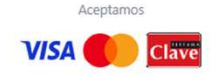

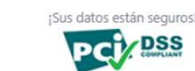

DSS

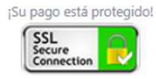

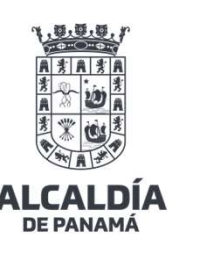